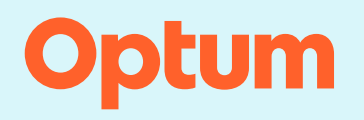

## **Optum.com** navigation

## Logging in and accessing resources

Step 1: From Optum.com, click Sign in.

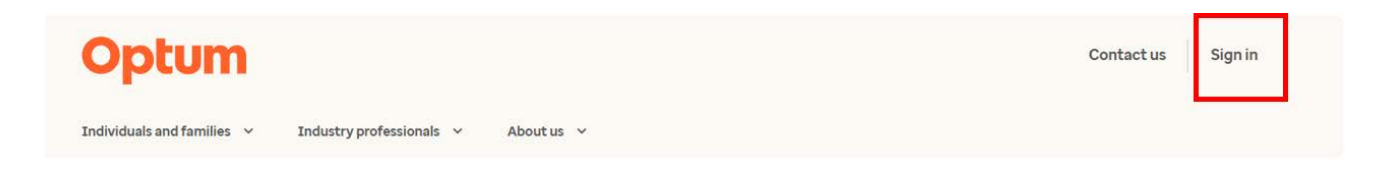

Step 2: Halfway down the page, click Providers and organizations.

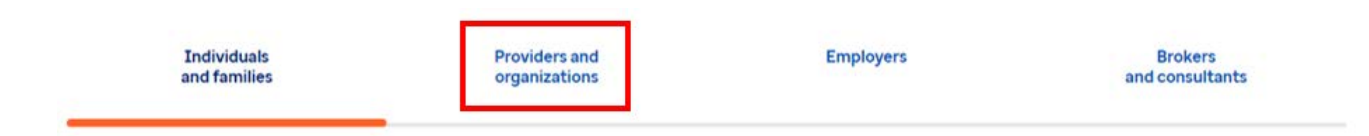

Step 3. Scroll down to Optum Care Provider Portal and click Sign in.

| Optum Care Provider Portal                                                                                                    | Optum Rx Health Care                                                                           | Hospice Pharmacy Services                 |
|----------------------------------------------------------------------------------------------------|------------------------------------------------------------------------------------------------|-------------------------------------------|
| Verify claim and PA statuses, member<br>eligibility and benefits as well as submit prior<br>authorizations and claim reconsiderations. | Professionals                                                                                  | Sign into access hospice-centric pharmacy |
|                                                                                                    | Prescribers can access prior authorization<br>systems and complete compliance<br>requirements. | Sign in Register                          |
| sign in                                                                                                    |                                                                                                |                                           |

Step 4: Click Login under the appropriate state.

| Arizona, Nevada or Utah   | Colorado or New Mexico | Connecticut |
|---------------------------|------------------------|-------------|
| Login                     | Login                  | Login       |
| Indiana, New York or Ohio | Oregon or Washington   |             |
| Lonio                     | Lorin                  |             |

**Step 5:** IN/OH/NY only – From this page, log in to the appropriate application. Access to state specific resources are also found on this page.

|                                                                                                    | $\mathbf{Q}$                                                                                                    |                                                                                                    |                                                                                                    |
|----------------------------------------------------------------------------------------------------|----------------------------------------------------------------------------------------------------|----------------------------------------------------------------------------------------------------|----------------------------------------------------------------------------------------------------|
| OPC<br>Welcome to the Optum Provider<br>Center, Your secure access to<br>membership and claims<br>information and more<br>Launch OPC | Curo<br>Access to submit request for all<br>prior authorization and Inpatient<br>notifications (excludes post-<br>acute care services)<br>Launch Curo | NaviHealth<br>Access to submit requests for all<br>post-acute care services -<br>Skilled Nursing Facility (SNF),<br>Acute inpatient Rehab (AIR),<br>LTACH<br>Launch NaviHealth | DataCORE<br>Point-of-care application that<br>will display member risk,<br>screening, and quality<br>information. Provides access to<br>dashboards via portal<br>Launch DataCORE |
| Clinical Resources                                                                                                    | Ohio Clinician Resources                                                                                                    | Indiana Clinician Resources                                                                                                    | New York Clinician Resources                                                                                                    |

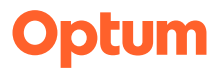

## optum.com

Optum is a registered trademark of Optum, Inc. in the U.S. and other jurisdictions. All other brand or product names are the property of their respective owners. Because we are continuously improving our products and services, Optum reserves the right to change specifications without prior notice. Optum is an equal opportunity employer.

© 2022 Optum, Inc. All rights reserved.